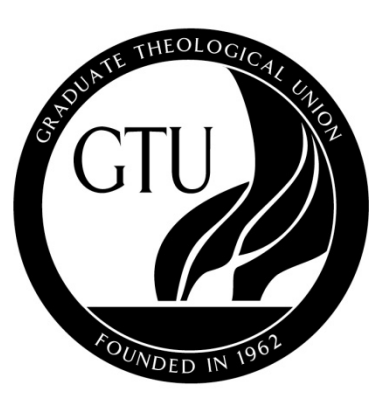

# **GRADUATE THEOLOGICAL UNION**

Where religion meets the world

# Registration Information & Instructions 2015-2016

2400 Ridge Road Berkeley, California 94709 (510) 649-2400

> Fall 2015 Intersession 2016 Spring 2016

# GRADUATE THEOLOGICAL UNION PARTICIPATING SCHOOLS REGISTRATION INSTRUCTIONS 2015-2016

### TABLE OF CONTENTS

| Key to Classroom Locations | 2  |
|----------------------------|----|
| Maps                       | 3  |
| Schools and Affiliates     | 5  |
| General Information        | 6  |
| Registration Information   | 9  |
| Registration Instructions  | 13 |
| Registration FAQ's         | 18 |

# **KEY TO CLASSROOM LOCATIONS**

- 2606 Dwight Way, Berkeley ABSW CDSP 2451 Ridge Road, Berkeley DSPT 2301 Vine Street, Berkeley FLHL Flora Lamson Hewlett Library at 2400 Ridge Road, Berkeley GTU HEDCO Seminar Room; 2nd floor at 2465 LeConte Avenue, Berkeley IBS 2140 Durant Avenue, Berkeley ISS Institute of Salesian Studies at 1831 Arch, Berkeley JST 1735 LeRoy Avenue, Berkeley PSR classroom building at 1798 Scenic Avenue, MUDD Berkeley PAOI 2311 Hearst Avenue, Berkeley PLTS 2770 Marin Avenue, Berkeley
- **PSR** Rooms in the PSR Chapel & Administration buildings
- SFTS SFTS, 105 Seminary Road, San Anselmo
- **SKSM** 2441 LeConte Avenue, Berkeley

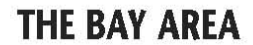

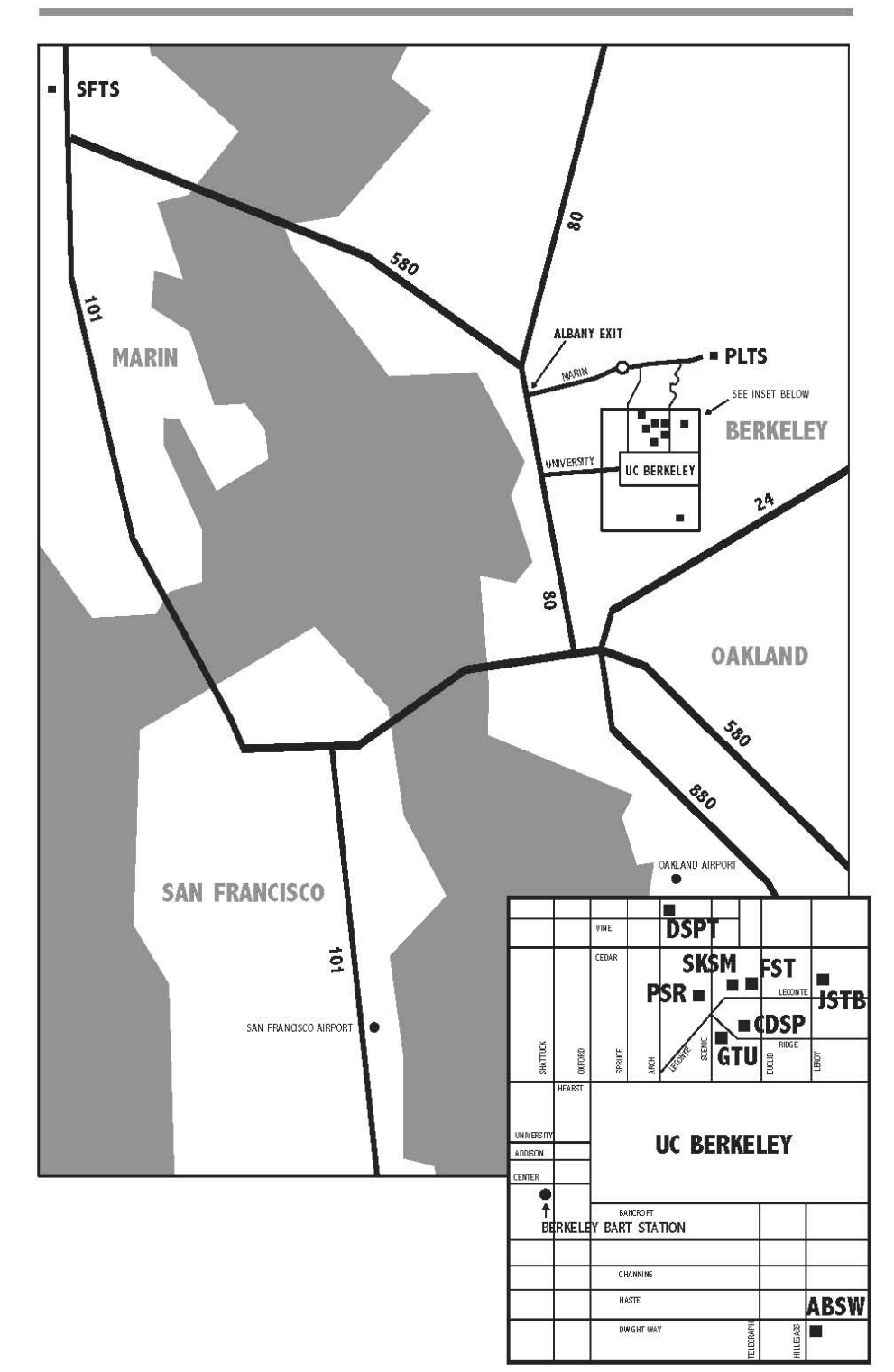

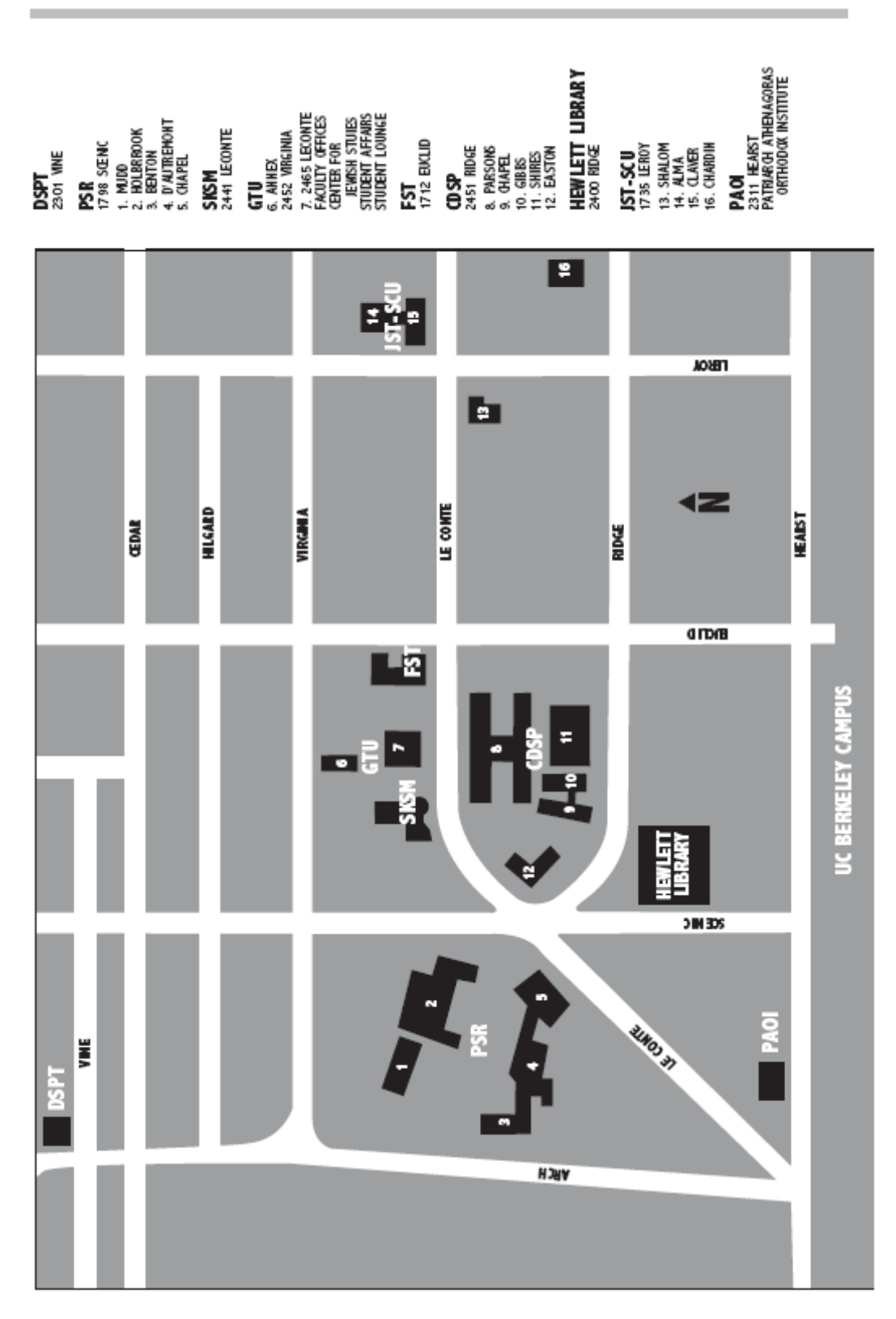

# THE GTU NEIGHBORHOOD—"HOLY HILL"

# **GTU MEMBER SCHOOLS**

| ABSW     | American Baptist Seminary of the West<br>2606 Dwight Way, Berkeley CA 94704-3029<br>Paul Martin, President<br>LeAnn Snow Flesher, Academic Dean                                       | (510) 841-1905<br><i>fax (510) 841-2446</i><br><u>pmartin@absw.edu</u><br><u>lsnow@absw.edu</u>        |
|----------|----------------------------------------------------------------------------------------------------|----------------------------------------------------------------------------------------------------|
| CDSP     | Church Divinity School of the Pacific<br>2451 Ridge Road, Berkeley CA 94709-1217<br>W. Mark Richardson, President<br>Ruth Meyers, Dean of Academic Affairs                            | (510) 204-0700 or 1-800-353-2377<br>fax (510) 644-0712<br>mrichardson@cdsp.edu<br>rmeyers@cdsp.edu     |
| DSPT     | Dominican School of Philosophy and Theology<br>2301 Vine St., Berkeley, CA 94708<br>Peter Rogers, OP, President<br>Chris Renz, OP, Academic Dean                                      | (510) 849-2030<br><i>fax (510) 849-1372</i><br>progers@dspt.edu<br><u>crenz@dspt.edu</u>               |
| GTU      | <b>Graduate Theological Union</b><br>2400 Ridge Road, Berkeley CA 94709-1212<br>Riess Potterveld, President<br>Arthur Holder, Dean                                                    | (510) 649-2400<br><i>fax (510) 649-1417</i><br><u>rpotterveld@gtu.edu</u><br><u>aholder@gtu.edu</u>    |
| JST-SCU  | Jesuit School of Theology of Santa Clara University<br>1735 LeRoy Avenue, Berkeley CA 94709-1193<br>Michael E. Engh, SJ, President<br>Kevin F. Burke, SJ, Executive Dean              | (510) 549-5000<br><i>fax (510) 841-8536</i><br><u>president@scu.edu</u><br><u>kburke@jstb.edu</u>      |
| PLTS-CLU | Pacific Lutheran Theological Seminary                                                                                                    | (510) 524-5264                                                                                         |
|          | 2770 Marin Avenue, Berkeley CA 94708-1597<br>Brian Stein-Webber, Interim Chief Administrative Officer<br>Alicia Vargas, Interim Dean                                                  | <i>fax (510) 524-2408</i><br><u>bsteinwebber@plts.edu</u><br><u>avargas@plts.edu</u>                   |
| PSR      | Pacific School of Religion<br>1798 Scenic Avenue, Berkeley CA 94709-1323<br>David Vazquez-Levy, President<br>Bernard Schlager, Vice President of Academic Affairs<br>& Dean Associate | (510) 849-8200<br><i>fax (510) 845-8948</i><br><u>dvazquez@psr.edu</u><br><u>bschlager@psr.edu</u>     |
| SFTS     | San Francisco Theological Seminary<br>105 Seminary Road, San Anselmo CA 94960-2905<br>Faculty fax number<br>James McDonald, President<br>Jana Childers, Dean                          | (415) 451-2800<br><i>fax (415) 451-2851</i><br><u>jmcdonald@sfts.edu</u><br><u>jchilders@sfts.edu</u>  |
| SKSM     | Starr King School for the Ministry<br>2441 LeConte Avenue, Berkeley CA 94709-1209<br>Rosemary Bray McNatt, President<br>Gabriella Lettini, Dean of Faculty                            | (510) 845-6232<br><i>fax (510) 845-6273</i><br><u>rbraymcnatt@sksm.edu</u><br><u>glettini@sksm.edu</u> |

### **GENERAL INFORMATION**

### **COURSE NUMBERING SYSTEM**

GTU courses are identified by a combination of letters and numbers. The letters refer to the fields of study. The first two letters refer to the primary field and the next two refer to the cross-listed field. The numbers refer to the course level.

### **KEY TO FIELDS OF STUDY CODES**

| A | History                                        | HS                                                                                                    |
|---|------------------------------------------------|----------------------------------------------------------------------------------------------------|
| S | Homiletics                                     | HM                                                                                                    |
| Т | Interdisciplinary Studies                      | IDS                                                                                                    |
|   | Interreligious Studies                         | IR                                                                                                    |
| T | Liturgical Studies                             | LS                                                                                                    |
| Р | Philosophy & Philosophy of Religion            | PH                                                                                                    |
| D | Dhilosophical Theology                         | р/Т                                                                                                    |
|   | Philosophical Theology                         | r I                                                                                                    |
| ъ | Systematic Theology                            | сT                                                                                                    |
|   | Systematic Theology                            | 51                                                                                                    |
| S | Religion & Psychology                          | PS                                                                                                    |
| E | Theology & Education                           | ED                                                                                                    |
| T | Special Courses                                | **                                                                                                    |
|   | A<br>S<br>T<br>T<br>R<br>E<br>E<br>S<br>E<br>T | <ul> <li>A History</li> <li>S Homiletics</li> <li>T Interdisciplinary Studies<br/>Interreligious Studies</li> <li>T Liturgical Studies</li> <li>Philosophy &amp; Philosophy of Religion</li> <li>R Philosophical Theology</li> <li>E Systematic Theology</li> <li>S Religion &amp; Psychology</li> <li>E Theology &amp; Education</li> <li>T Special Courses</li> </ul> |

\*\*Courses with other letter codes (i.e., **HELP**, **SRC**, **DR**, **MA**, **MDV**, **UCB**, **WU**, etc.) are listed under Special Courses, at the end of the course schedule for each term.

### **KEY TO COURSE LEVELS**

| 1000-1999 | Introductory courses which have no prerequisites            |
|-----------|-------------------------------------------------------------|
| 8000-8199 | ONLINE Introductory courses which have no prerequisites     |
| 2000-3999 | Intermediate courses; primarily for Masters students        |
| 8200-8399 | ONLINE Intermediate courses; primarily for Masters students |
| 4000-4999 | Advanced courses for advanced Masters and Doctoral students |
| 8400-8499 | ONLINE Advanced courses for Masters and Doctoral students   |
| 5000-5999 | Doctoral courses, which may be opened to advanced Masters   |
|           | students with the written permission of Faculty             |
| 6000-6999 | Doctoral courses, which are only open to PhD /ThD students  |

### FORMAT FOR INFORMATION IN SCHEDULE

| COURSE  | # SI    | ECTION    | TITLE             |    |
|---------|---------|-----------|-------------------|----|
| INSTRUC | TOR (IN | STRUCTO   | R'S SCHOOL)       |    |
| UNITS   |         |           |                   |    |
| DAY     | TIME    | PLACE     |                   |    |
| DESCRIP | TION [R | ESTRICTIC | ONS/PREREQUISITES | S] |
|         |         |           |                   |    |

# TBA: Information marked TBA (To Be Announced) might be found in the course description. If not, consult the Instructor or the online course schedule.

### **GENERAL INFORMATION**

### PREREQUISITES

Some courses have prerequisites set by the instructors, e.g., "Previous course in OT intro" or "At least one course in Church History." The instructor advises that students without the prerequisite not register for the course because they lack the necessary background. Prerequisites are listed within the brackets [] at the end of a course description; however, prerequisites do not require a PIN code.

### **COURSE RESTRICTIONS**

Many instructors place restrictions on their courses. Restrictions are also noted in the brackets [] at the end of a course description.

| [30 max enrollment]                   | Number of students allowed in class. PIN not required.                                                                                                    |
|---------------------------------------|----------------------------------------------------------------------------------------------------|
| [PIN code required]                   | Student must contact Instructor for<br>permission, and obtain a PIN code from<br>Instructor.                                                                                                    |
| [Interview required]                  | Student must contact Instructor for interview, and obtain a PIN code from Instructor.                                                                                                    |
| [Auditors excluded]                   | Class cannot be audited.                                                                                                    |
| [Auditors with permission of Faculty] | Student must contact instructor for<br>permission to audit, but does not need PIN<br>code in order to register. Instructors may drop<br>from their courses any auditors who did not<br>receive their permission to do so. |

### SPECIAL READING COURSE (SRC)

Enrolling in a Special Reading Course (SRC) is a two step process:

- 1) Register for the SRC through *WebAdvisor/Student Planning*. Enter SRC 9999 or SRC 8888 (for a Special Reading Course which is an upgrade of an existing course), and the correct number of units for the SRC. If you are enrolling for multiple SRC's enter the total number of units for all SRC's.
- 2) Submit completed SRC forms to your Registrar.

SRC forms are available from your registrar. They <u>must</u> have the signature of the Instructor and other signatures required by your school. **COMPLETED SRC FORMS ARE DUE TO YOUR REGISTRAR BY THE END OF THE LATE REGISTRATION PERIOD**. Any SRC forms received after the end of Late Registration will require a Change in Enrollment form along with the SRC and will be assessed a Change of Enrollment fee.

### **GENERAL INFORMATION**

# CROSS REGISTRATION (UCB, Dominican University of California, Holy Names University, Mills College)

Cross Registration is a three step process:

- 1) Obtain permission from the course instructor to take the desired course.
- 2) Register for the Cross Registration Course through WebAdvisor/Student Planning: Enter UCB 9000 (for any of the four institutions), and enter the correct number of units for the course. (If you are enrolling for multiple courses, enter the total number of units for all cross registration courses.)
- 3) Submit completed Cross Registration forms (including physical signature from the course instructor) to the GTU Consortial Registrar's Office.

For Cross Registration instructions and UC Berkeley dates and deadlines, see the box, "UCB Cross Registration Procedures" on page <u>16</u>. Contact the Consortial Registrar for the deadlines for the other institutions.

### CLASSROOM ACCESSIBILITY

If an assigned classroom is inaccessible to a student because of a disability, please notify the Consortial Registrar's Office immediately so that the room assignment can be adjusted.

### CANCELLED CLASSES

Courses may be cancelled due to insufficient enrollment or other circumstances. The GTU participating schools assume no liability for such cancellations.

### TEXTBOOK AVAILABILITY

For the most current information on textbook availability, please visit <u>www.gtu.edu/students</u>.

### HEALTH INSURANCE PLAN FOR STUDENTS (HIPS)

Not all GTU schools participate in the HIPS program. Some schools have their own program and other schools do not require health insurance. Check with your school to find out their policies and the specific deadlines.

For those students whose school requires them to certify health insurance, you must either enroll in the GTU HIPS program or provide proof of comparable insurance. Enrollment in the HIPS program is for the twelve months of the academic year, beginning on September 1, 2015, ending on August 31, 2016. Unless your eligibility to participate in the program changes, you will be enrolled for the entire year. For the most accurate, up-to-date information on the GTU health plan and the contact people for your school, see <a href="http://www.gtu.edu/students/health-insurance">http://www.gtu.edu/students/health-insurance</a>.

To enroll or to waive out of the HIPS program, go to <u>http://studentnet.kp.org/gtu</u>. NO PAPER FORMS ARE NECESSARY, all enrollments and waivers are handled directly through this website. (You can also access this website through the abovementioned health insurance information page on the GTU website or through the link in *WebAdcisor*.)

### FOR THE MOST CURRENT INFORMATION ABOUT 2015-2016 COURSES, SEE THE SEARCHABLE COURSE SCHEDULE LOCATED IN THE STUDENTS SECTION OF THE GTU WEBSITE, <u>www.gtu.edu/students</u>.

### EARLY REGISTRATION

- Early Registration lasts two weeks.
- Dates are listed at the beginning of each semester section.
- Those using Early Registration should verify their schedules using *WebAdvisor/Student Planning* in the week before classes begin to ensure that course information hasn't changed since registering.

### Notes for Restricted Courses (see "Registration for Restricted Courses" for further details):

- You must request permission to be admitted to a restricted course during the first week.
- Instructors will make their decisions and will send PIN codes to those students admitted, or inform those students not admitted, early in the second week.
- During the second week, students admitted to restricted courses will register for those courses.
- Note: Instructors are not obligated to accept additional requests after the end of the first week. Students may seek permission again during General Registration. Courses frequently have maximum enrollment restrictions, so it is advisable to seek permission during Early Registration whenever possible.

### **GENERAL REGISTRATION**

- General Registration for Fall and Spring opens two weeks prior to the start of classes, at 12:00AM on Monday, and ends at 11:59PM on the Friday before classes start (see dates at the beginning semester sections).
- General Registration for Summer and Intersession begin the day before the term begins and continue until all session courses have begun (see dates at the beginning semester sections).
- The online Searchable Course Schedule is **ALWAYS** the most up-to-date source for information regarding courses at the GTU; changes post in real-time, as the Consortial Registrar enters them.
- If you are using a PDF copy of the course schedule, check the online Searchable Course Schedule for any final course changes prior to registering (e.g., change of time, day, place, or description), as well as new courses, and cancelled courses.

### **Incoming Students:**

- 1. Attend your school's orientation events, usually the week before classes begin, to learn the requirements of your curriculum and any school-specific registration procedures.
- 2. Follow the web-based registration instructions throughout this document.

### If you registered during Early Registration:

Review your Registration schedule for any changes to the courses for which you registered. You may make changes during this period on *WebAdvisor/Student Planning*, including dropping and adding courses.

**NOTE:** If you were admitted to a restricted course and decide not to take the course, <u>please</u> inform the instructor immediately, in addition to dropping the course on *WebAdvisor/Student Planning*. This will allow another student to be admitted to the course in your place.

#### Leaves of Absence or Withdrawal:

If you register during Early Registration and then decide not to return to school during the following semester, you need to drop all of the courses for which you registered during early registration. If you fail to drop these courses, you will be billed for them at the beginning of the semester. A fee will be assessed for late registration changes if the courses are not dropped by the Late Registration deadline. This is in addition to any other procedures required by your school for taking a leave of absence or withdrawing from your academic program.

### LATE REGISTRATION

- Late Registration opens the first day of classes (Fall and Spring). You may continue to make changes to your registration using *WebAdvisor/Student Planning* through the second week of classes.
- A late registration fee will be assessed for registrations submitted after General Registration. No registrations will be accepted after the second week of the term <u>except by petition to the Dean of your school.</u>

### Leaves of Absence and program extensions:

Petitions for a Leave of Absence or a program extension may be made during the Late Registration period; however you will be assessed Change in Enrollment and late fees according to the policies of your school. For more details, please see your Registrar. If you registered for courses during Early Registration, please remember to drop any courses for which you are registered.

### CHANGES IN ENROLLMENT AFTER LATE REGISTRATION

- Changes to enrollment after Late Registration must be submitted to your registrar on a Change of Enrollment form, which requires the signature of the Instructor (and the Dean's and Business Office signatures, if required by your school).
- A fee will be assessed for each change.
- Changes in enrollment are not permitted after the 10th week of the term, unless approved by the Dean or appropriate committee of your school.

### **CHANGES IN CROSS-REGISTRATION**

### Changes in UCB courses must be made with ALL of the following:

- GTU Consortial Registrar -- AND --
- Your school's registrar AND --
- Registrar of the institution offering the course

#### AFTER MAKING CHANGES

- Check your Schedule in *WebAdvisor/Student Planning* after making any changes to your schedule to ensure your registration is correct (particularly after submitting a paper Change in Enrollment form).
- If the notation "HELP" appears as a course number on your schedule, it indicates a problem; see your registrar.

### SPECIAL REGISTRATIONS

- Special Reading Courses (SRCs): SRCs are a valuable way to dig deeply into a topic that is not available via the regular course schedule or to upgrade a lower level course to a higher level course with additional work required. To register for an SRC, you must complete the necessary paperwork (for further details, see the Doctoral Students FAQs page) and register either for SRC 8888 (if you are upgrading a course) or SRC 9999 (if the SRC is unrelated to a regular course).
  - When taking a Special Reading Course (SRC) be sure to <u>turn in the SRC form to your</u> <u>registrar</u> as well as completing the web-based part of the registration process.

- Other Special Courses:
  - Special Courses such as "In Thesis" or "Preparation for Comprehensives," are listed as the last section of each semester in the course schedule. Please note that if you are registering full time for a Special Course (e.g., 12 units of DR 6001), you must enter the total number of units on the Section Details screen in *WebAdvisor/Student Planning* (see step 5 in registration instructions).
- Cross Registering at UCB, Dominican University of California, Holy Names University, or Mills College:
  - Course dates will likely differ from GTU course dates make note of semester dates!
  - Permission must be gained from course instructor
  - Register for course on *WebAdvisor/Student Planning* AND submit completed cross registration form with ALL necessary signatures (see UCB instructions for more detail).

### **REGISTRATION FOR RESTRICTED COURSES**

If the Course Schedule indicates that a course requires a PIN code (see "Course Restrictions" in the "General Information" sections), you will not be able to register for the course until you have entered the PIN in the restrictions section of *WebAdvisor*. You will need to contact the instructor to request permission and the PIN code.

Most instructors prefer email requests. (Adjuncts or visiting faculty may be reachable only through email.) Email addresses are available on the GTU website, either under the Faculty section, or in the "Searchable Course Schedule" by clicking on the Faculty name field. If you need to contact a faculty member who does not have email, please use regular or campus mail.

Email messages should be **brief** and **complete**. Include the following information:

- 1. <u>Subject Line: "Restricted Class Request"</u>: This allows faculty to use their email filtering programs to quickly process all requests.
- 2. <u>Personal information</u>: your name and email address
- 3. <u>Academic information</u>: your school [Common MAs should include GTU and the school of affiliation; for example, GTU/ABSW], degree program(s), and year in the program(s)
- 4. <u>Course-related information</u>: The course number, course title, and whether you wish to take the course for credit or as an auditor
- 5. <u>Your reasons for wanting to take the course</u>: Briefly include relevant previous coursework and/or experience, as well as any special interests and/or needs for taking the course. If a prerequisite is listed (e.g., "must have taken basic Greek course"), you will need to show how you meet the requirement (e.g., "took BS 1006 in Fall 2013").

# Inclusion of all of this information will improve your chances of being admitted to a restricted course.

**REMEMBER:** During Early Registration, permission must be requested during the first week of the registration period in order to allow instructors to receive all requests before making their decisions. Instructors will notify students of admission (or lack of admission) into the class early in the second week, thus allowing several days for students to register for (or add) the restricted courses for which they have received PIN codes.

### **REGISTRATION BLOCKS**

If there are any blocks to your registration **they must be removed before the system will process your registration.** The following may all be cleared by contacting the office that placed the block:

- Advisor block (this means you need to speak with your advisor before registering).
- Academic blocks (contact your registrar)
- Business office blocks (contact your school's business office typically money in arrears)
- Housing office blocks (contact your school's housing office typically money in arrears)
- Library blocks (contact the GTU Library typically money in arrears)

### NOTE: for Health Insurance Blocks, see below.

### **HEALTH INSURANCE BLOCKS**

If you have a Health Insurance block, you need to do the following:

- Click on the "Health Insurance Selection" item in the "Financial Information" section of *WebAdvisor*
- A drop down window with a list of options will appear (listed below are statuses for GTU HIPS):
  - o To select a health insurance plan, click on the type of coverage you want
    - Student Student/Spouse
    - Stud/Child(ren)
    - Student/Family
  - o If you have your own insurance, select Waived Out
  - If insurance does not apply to you, select Not Applicable

### • Click submit.

This process will remove the block and allow you to register.

### For more information, see "Health Insurance Plan for Students (HIPS)" in General Information.

### **BUSINESS OFFICE:**

Each school has its own procedure for Business Office permission and payment of fees. Contact your school concerning what you need to do for the applicable registration period: Early, General or Late Registration.

### **REGISTRATION INSTRUCTIONS**

### The following instructions apply for all semesters and for all registration periods (early, general, and late) using *WebAdvisor/Student Planning*

WebAdvisor/Student Planning is available only during the dates listed for each

### <u>term.</u>

(Dates are listed at http://gtu.edu/academics/calendar/registration-dates-current)

# ELIGIBILITY

- 1000-4000 level courses are generally available to all students -- **Check course** descriptions for registration restrictions and reference Key to Course Levels on page <u>6</u> for difficulty guidelines.
- 5000 level courses require the permission of the instructor, if you are **not** a PhD/ThD student.
- 6000 level courses are open **only** to PhD/ThD students.
- If you wish to register for more or less than a full-time load, check your school's policies.
- Some schools block registration until a student has met with her/his advisor. If your school uses advising blocks, meet with your advisor to discuss course selection and ask your advisor to remove the block prior to attempting to register.

NOTE: Audited courses do not count toward the credits needed to maintain fulltime status. Some courses may not be audited.

### TO REGISTER, YOU WILL NEED:

- Your list of desired courses
  - The Course Schedule can be found online at <u>http://colleague.gtu.edu</u>. Click on the link to <u>Searchable Course Schedule</u>
  - Note: A PDF version of the schedule is available on the same page, but course additions, changes, and cancellations will only be reflected in the online Searchable Course Schedule (verify course selections there before registering if using the PDF).
- PIN codes for any restricted courses
  - Contact instructors to request their permission & PIN code (see page 9).
     REMEMBER: During Early Registration, permission must be requested during the first week of the registration period
- Your User Name/ID and Password in order to access *WebAdvisor/Student Planning* (available from the Registrar of your school).
  - Returning students who have forgotten their passwords, see FAQ.
  - NOTE The web-based registration process goes more smoothly if you prepare a list of the courses which you wish to take before logging in to *WebAdvisor/Student Planning*. Include:
    - course numbers
    - section numbers
    - number of units you choose for SRCs and variable unit courses
    - grading option choice for each course
    - PIN codes for any restricted courses

### **REGISTRATION INSTRUCTIONS**

### TO REGISTER:

#### \*\* Registration for a term may be done in more than one session during the available dates. \*\*

- **STEP 1:** Login to your WebAdvisor account
  - o Navigate to http://colleague.gtu.edu
  - Select your school from the *WebAdvisor* list
  - o Click on "Log In"
  - Enter Username and Password (you received these from your registrar after orientation they are the same for successive semesters/years).
  - o Click on "Students"
- **STEP 2:** Clear any Registration Blocks before proceeding
  - Select "Check for Registration Blocks" in the menu
  - If you have registration blocks, see "Registration Blocks" in *Registration Information*. You will need to clear any and all blocks before proceeding to the next step.
  - If you have no blocks, return to "Current Students" to proceed to the next step.
- STEP 3: Unblock Restricted Courses (skip to STEP 4 if you are not taking restricted courses)
  - Select "Enter Pin for Restricted Courses" if you have any restricted courses.
  - Select "Term" from the drop down menu
  - Enter PIN code numbers in the text entry box.
  - o Click on "Submit"
  - Repeat for each restricted course.
  - o Return to the "Student Menu."
- **STEP 4:** Register for Courses
  - Select "View Account and Make Payments"
  - Select "Student Planning." (Remember to have the course numbers, and any other information on hand.)
  - o Select "Plan Your Degree and Register For Classes"
  - Enter the course number (e.g., 'BS 1006' or BSSP 1066') in the 'search for courses' box.
  - Click 'View Available Sections' for the associated course. (NOTE: if you do not find the course you're looking for, double check that you entered the correct course number).
  - o Click 'Add Section to Schedule'
- **STEP 5:** Grading Options and Variable Credit Courses
  - The next screen displays the course you have selected with two variable options:
    - Credits: For VARIABLE CREDIT COURSES ONLY, you may adjust the number of units in this field.
    - ➢ Grading: Using the pulldown menu, select the appropriate grading option.
  - o After making your selections/changes, click on "Add Section to Schedule."
- **STEP 6**: Verify Enrolled Courses
  - Click 'Plan and Schedule' to display your selection/s. These will appear in yellow on the left hand side of the page and will be tagged 'planned'.
    - If this reflects your desired schedule, click on 'register' for each course or 'register now' to register for all courses. This will convert the course/s to green and tag it/them 'registered'.

### **REGISTRATION INSTRUCTIONS**

- If the Registration Results screen <u>does not</u> reflect the courses for which you want to register, or the correct number of units for a course, remove the course by clicking the 'X' in the top right hand corner of the course listing and then confirm by clicking 'remove' in the 'Confirm Removed Course' box.
- **STEP 7:** Final Review of Completed Registration
  - Click "My Class Schedule" from the main student menu.
  - Select term from the drop down menu.
  - o Click "Submit."
  - o After reviewing schedule, click "OK."
- **STEP 8:** Log out.
  - Click "Logout" from the navigation menu (If you don't log out, your *WebAdvisor* account remains open for a substantial amount of time and anyone at your computer can make changes to your registration or view your academic, business and financial aid records.)
- **STEP 9:** Submit any SRC/Cross Reg paperwork to the registrar(s) to complete registration for these courses.

### **UCB CROSS REGISTRATION PROCEDURES**

The Friday of the first week of the semester at noon is the deadline for filing the Cross Registration form in the GTU Consortial Registrar's Office. There will be NO EXCEPTIONS to this deadline.

#### CROSS REGIST'RATION FORMS DUE: Fall: September 11, 2015 Spring: February 5, 2016

Students must be in a DEGREE program to cross-register for a UCB course. There is a non-negotiable limit of one UCB class per term, except for PhD/ThD students. The UCB course schedule is available at <u>http://schedule.berkeley.edu/</u>.

1) During Early or General Registration, enter the UCB course units for the course "**UCB 9000**" (Also use this course number if you cross-register at DUC, HNU or MC)

2) Obtain the **Application and Certification for Cross Registration** form from your school's Registrar prior to the first day of the UCB class. Read the form "Procedures" carefully. The form must be filled in completely. No form will be accepted without the signatures of the Dean of your school and the UCB Instructor actually teaching the course. <u>E-mail approval is NOT acceptable</u> at UCB; you must have an actual signature from the instructor on the form.

3) Your Schedule will show the course "UCB 9000 - Taking UCB course/s" until you submit the Application for Cross-Registration form.

### NOTE:

It will be several weeks before your name appears on the class list received by the UCB instructor. Please check with the GTU Consortial Registrar if you have any questions about cross registration.

The Consortial Registrar's Office will replace "UCB 9000" with the actual course number which will then appear on your *WebAdvisor/Student Planning* schedule.

If you decide not to take the UCB course which you included in your schedule you must drop "UCB 9000" in *WebAdvisor/Student Planning* before the end of Late Registration.

If you change or drop a UCB class, you <u>must</u> complete the proper UCB form (obtained from the Consortial Registrar) and submit it at UCB, as well as completing the GTU drop procedures. Failure to do so may result in an "F" for the class on your transcript.

### INSTRUCTION BEGINS AT UCB: Fall: August 26, 2015 Spring: January 19, 2016

### **CDSP CROSS REGISTRATION PROCEDURES**

# Beginning in Fall 2014, there are new procedures for registering for classes offered by CDSP.

CDSP's course schedule will be available at the CDSP website (<u>www.cdsp.edu</u>).

During Early or General Registration, enter the CDSP course units for the course "CDSP 9000".
 Complete the form available online at <u>https://cdsp1-public.sharepoint.com/</u>.

3) Your Schedule will show the course "CDSP 9000 - Taking CDSP course/s" until after you submit the online Cross-Registration form.

### NOTE:

It will be a few days before your name appears on the class roster. Please check with the GTU Consortial Registrar if you have any questions about cross registration.

The Consortial Registrar's Office will replace "CDSP 9000" with the actual course number which will then appear on your *WebAdvisor* schedule.

If you decide not to take the CDSP course which you included in your schedule you must drop "CDSP 9000" in *WebAdvisor/Student Planning* before the end of Late Registration.

If you change or drop a CDSP class after Late Registration has ended, you <u>must</u> complete a Change of Enrollment form (available here <u>http://gtu.edu/sites/default/files/docs/gtu-old/Change%20Slip%20PDF.pdf</u>) and submit a copy to both the Consortial Registrar AND the CDSP Registrar.

### FAQ: FREQUENTLY ASKED QUESTIONS

### <u>How do I log into WebAdvisor/Student Planning?</u>

Navigate to <u>http://colleague.gtu.edu</u>, scroll down until you see your school's *WebAdvisor* link, and click on it. Enter Username and Password at the Login Screen and click "Submit."

### Where do I get my WebAdvisor/Student Planning Username and Password?

New students receive username and password from their school's registrar at the completion of orientation.

<u>Continuing students</u> will use the same username and password as was assigned in their first semester (if you have changed your password, use your updated password).

### How do I sign up for a Special Reading Class (SRC)

See "Special Registrations" in Registration Information... then:

In **STEP 4** of the *WebAdvisor/Student Planning* registration instructions, enter SRC 8888 (if upgrading a course to a higher level) or 9999 (if taking as a standalone course) in the in the 'search for courses' field. Proceed as directed by subsequent instructions.

DON'T forget to file the necessary paperwork with the Registrar.

### <u>How do I register for a class at UCB, Dominican University of California, Holy Names University, or</u> <u>Mills College (Cross Registration)</u>

See "Cross Registration" in General Information

### How do I decide how many units to sign up for in a variable unit course?

Determine the appropriate number of units with your Advisor.

### How do I change the units for a variable unit course?

Follow the instructions in **STEP 5** of Registration instructions.

### Why does my variable unit course only show 0/1 unit(s)?

Variable Unit Courses will display the MINIMUM number of units until adjusted manually. The number of units MUST be adjusted during **STEP 5** in *Registration Instructions*.

### What do I do if I forgot my WebAdvisor/Student Planning username and/or password?

1st click the "Hint" checkbox at the Login Screen. If this does not help, click on "Main Menu" and then click the link for "Reset My Password." Follow the onscreen instructions to have the new password emailed to the email address on file with the Registrar. If you do not have an email address on file, contact your school's registrar's office. If you continue to encounter problems, contact techsupport@psr.edu.

### How do I get a PIN code for a restricted course?

See "Registration for Restricted Courses" in Registration Information.

### <u>How do I change my WebAdvisor password?</u>

After logging into *WebAdvisor*, the "Change Password" link appears in the main navigation menu. Click on the link and follow the onscreen instructions.